# **YouTestMe**

# Must be able to have at least ten choice options on a question

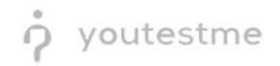

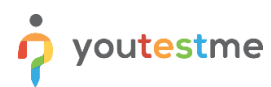

| File name       | Must be able to have at least 10 choice options on a question. |
|-----------------|----------------------------------------------------------------|
| Author          | YouTestMe                                                      |
| Confidentiality | Internal or Public                                             |
| Last save date  | Tuesday, October-25-2022 at 3:16:00 PM                         |

## **Table of Contents**

| 1 | Introduction                        | 2 |
|---|-------------------------------------|---|
|   |                                     |   |
| 2 | Adding questions to a question pool | 2 |
|   |                                     |   |
| 3 | Adding questions                    | 4 |
|   |                                     |   |

#### **1** Introduction

This document's purpose is to explain how to create branching questions. The branching option allows you to define the next question for each original question.

## 2 Adding questions to a question pool

To access the question pool, you should navigate to **Tests** and select **Question pools**.

|                     |   | Homepage                                                                                                    |                                                                                                    |                                                                                                    | Q Search anything                                               |  |  |
|---------------------|---|----------------------------------------------------------------------------------------------------|----------------------------------------------------------------------------------------------------|----------------------------------------------------------------------------------------------------|-----------------------------------------------------------------|--|--|
| A Home              |   | Welcome John Smith,<br>Your role is Administrator.                                                                                                    |                                                                                                    |                                                                                                    | Recent activity 21                                              |  |  |
| Assignments         | * | Your security role is intended for:<br>- Overseeing the entire system<br>- Confinuence extern setting                                                                            |                                                                                                    |                                                                                                    | Certificate "Certificate of Completion" is >                    |  |  |
| Susers 🔐            | * | - Examining reports                                                                                                    |                                                                                                    |                                                                                                    | Test "Banking - Certification Exam" is fini                     |  |  |
| Workspaces          | Ť | As a start, we advise to:<br>1. Click the Tests option from the main menu<br>2. Select the Manage tests option<br>3. Linder the Manage course accept for Depent Builder Test and | d salaat 8                                                                                                    |                                                                                                    | Test "Banking - Certification Exam" is sta<br>about a month ago |  |  |
| 🕤 Tests             | • | 4. Select the Summary report to see overall statistics<br>5. Select the Report builder to generate your report                                                                   | a benedit it                                                                                                    |                                                                                                    | Certificate "Certificate of Completion" is  about a month ago   |  |  |
| New test            |   | Wy tests                                                                                                    | 🚪 New user                                                                                                    | 🌋 New user group                                                                                                | Test "Quick Quiz - Cryptocurrency" is fini > about a month ago  |  |  |
| Manage certificates |   | View the list of tests you can edit, grade or monitor<br>depending on the role assigned to you.                                                                                  | Create a user profile with a pre-created role in accordance<br>with required permissions.                                      | Organize existing users in a group to easily schedule tests<br>or generate reports for that group specifically. | << < 1 2 3 > ≫ 5 ∨                                              |  |  |
| Question pools      |   | View                                                                                                    | Create                                                                                                    | Create                                                                                                    | View all activity                                               |  |  |
| Grading scales      |   | New test                                                                                                    | New training course                                                                                                    | New survey                                                                                                    |                                                                 |  |  |
| Question categories |   | Create a test with preferred settings and schedule it for the<br>desired time period.                                                                                            | Create a training as a series of lessons organized into<br>steps. Add materials and schedule a test to check the<br>knowledge. | Create a survey with preferred settings and schedule it for<br>the desired time period.                         |                                                                 |  |  |
| E-testing center    | ÷ | Create                                                                                                    | Create                                                                                                    | Create                                                                                                    |                                                                 |  |  |
| Surveys             | * |                                                                                                    |                                                                                                    |                                                                                                    |                                                                 |  |  |
| Training courses    |   |                                                                                                    |                                                                                                    |                                                                                                    |                                                                 |  |  |

To add questions into a new question pool, you should:

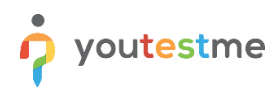

- 1. Click the **New** button.
- 2. Enter the name of the question pool.
- 3. Click Save.

|                     | = Question pools                                                                                                    | Q Search anything | 0 Q 🖣 🧖 🚱 - |
|---------------------|----------------------------------------------------------------------------------------------------|-------------------|-------------|
| A Home              | 1 New Import -                                                                                                    |                   |             |
| 👪 Assignments 👻     | My pools     All pools                                                                                                    |                   |             |
| 😫 Usera 👻           | Q Search pools New pool X                                                                                                    |                   |             |
| 🖷 Tests 🔹           | Are you an Egyptology Expert?                                                                                                    |                   |             |
| New test            | Astronomy - Advanced Level    Astronomy - Advanced Level                                                                                                    |                   |             |
| Manage tests        | Astronomy - Basic Knowledge     O     Description:     penerated test versions.                                                                                                    |                   |             |
| Manage certificates | Aviation                                                                                                    |                   |             |
| Question pools      | Cyber Security DEternal ID:                                                                                                    |                   |             |
| Grading scales      | Digital Marketing                                                                                                    |                   |             |
| E-testing center    | Economics     Cancel     Arcticel     Arcticel     A |                   |             |
| 🖬 Surveys 👻         | English Skills                                                                                                    |                   |             |
| Training courses 🔹  | Essay Questions                                                                                                    |                   |             |
| Reporting 👻         | Finance                                                                                                    |                   |             |
| System              | Fiefighter                                                                                                    |                   |             |

#### **3** Adding questions

you<mark>test</mark>me

To add a question to a newly created or an existing question pool:

- 1. Select the **Questions** tab.
- 2. Click on the Add question button and select the desired option.
- 3. For example, let's take the **Single choice** option.

|                     | d        |                                        |         |                                                                                               |                | Options       H New sub-pool     |                               |                               | 00                            | •                  |          |
|---------------------|----------|----------------------------------------|---------|-----------------------------------------------------------------------------------------------|----------------|----------------------------------|-------------------------------|-------------------------------|-------------------------------|--------------------|----------|
| ft Home             |          | Information Questions Users Statistics |         |                                                                                               |                |                                  |                               |                               |                               |                    |          |
|                     |          |                                        |         |                                                                                               |                |                                  |                               |                               |                               |                    |          |
| Assignments         | ints 👻 🕻 |                                        |         | Questions                                                                                     |                |                                  |                               | Load questions 💌              | Add question 🔺                | Filter             |          |
|                     |          |                                        |         | Question text $\uparrow\downarrow$                                                            | Parent pool 11 | Difficulty $\uparrow \downarrow$ | Type ↑↓                       | Difficulty                    | Phase                         | Single choice      | Co       |
| Users V             | Ť        |                                        |         | Q. Search                                                                                     | Q, Search      | Select one $ \smallsetminus $    | Select one $ \smallsetminus $ | Select one $ \smallsetminus $ | Select one $ \smallsetminus $ | Multiple choice    |          |
| 🚡 Tests             |          |                                        | ÷       | Sirius is the brightest star in the Earth's night sky.                                        | Astronomy      | Hard                             | True/False                    |                               |                               | Ordering           |          |
| Newtest             |          |                                        | ÷       | Match the planets with their satellites.                                                      | Astronomy      | Hard                             | Matching                      |                               |                               | Fill in the blanks |          |
| New lest            |          |                                        | ÷       | Order the given planets, starting by the smallest.                                            | Astronomy      | Medium                           | Ordering                      |                               |                               | True/False         |          |
| Manage tests        |          |                                        | :       | Fill in the blank.                                                                            | Astronomy      | Hard                             | Fill in the blanks            |                               |                               | Matching           |          |
| Manage certificates |          |                                        |         | Describe the process of how the universe came to be.                                          | Astronomy      | Medium                           | Essav                         |                               |                               | Open-ended         |          |
| Question scale      |          |                                        |         | Mark-Jupiter's moons                                                                          | Astronomy      | Medium                           | Multiple choice               |                               |                               | Hot spot           |          |
| Question pools      |          |                                        |         |                                                                                               | , automony     | mediam                           | maniple enoice                |                               |                               |                    |          |
| Grading scales      |          |                                        |         | Uranus has 25 moons that we know of.                                                          | Astronomy      | Hard                             | True/False                    |                               |                               |                    |          |
|                     |          |                                        | +       | Which of these planets are gaseous giants?                                                    | Astronomy      | Easy                             | Multiple choice               |                               |                               |                    |          |
| E-testing center    | *        |                                        | ÷       | Which planet is referred to as the "Third rock from the Sun" by the popu                      | Astronomy      | Easy                             | Single choice                 |                               |                               |                    |          |
| Surveys             | -        |                                        | 1       | The groupations of stars that form a shape (such as Crux and Ursa $\ensuremath{Maj_{\hdots}}$ | Astronomy      | Easy                             | Single choice                 |                               |                               |                    |          |
| Training courses    | Ŧ        | ≡                                      | Display | ved columns                                                                                   |                | 1 > >>                           | 10 🗸                          |                               |                               | 4                  | Rows: 10 |
| Reporting           | *        |                                        |         |                                                                                               |                |                                  |                               |                               |                               |                    |          |
| 🔯 System            |          |                                        |         |                                                                                               |                |                                  |                               |                               |                               | Char               | with us  |

- 4. Add a couple of answers by clicking on the **Add answer** button. You can add as many answers as you want (for example, we added 7 answers).
- 5. Add some text to the question and click on the **Add to the pool** button to save your question in the pool.

|                     | = Science<br>Question pools                 | Create new question  |            | + New sub-pool                           |
|---------------------|---------------------------------------------|----------------------|------------|------------------------------------------|
|                     |                                             | Answer 2:            | Correct    |                                          |
| f Home              | Information Questions Users Statis          | ic B ~ Ganymede      |            |                                          |
| Assignments 👻       | Questions                                   | 8                    | Correct    | Load questions 👻 Add question 👻 Filter   |
|                     | Question text                               | с                    |            | ↑↓ Difficulty Phase General knowledge Co |
| 🔐 Users 👻           | Q. Search                                   | D                    | Correct to | one V Select one V Select one V          |
| 🐚 Tests 🔺           | Fill in the blank.                          | E F                  | e          | blanks                                   |
| New test            | Which of these planets are gaseous gian     | a?<br>Answer 5:      | e c        | choice                                   |
| Managerieste        | Match the planets with their satellites.    | E 🗸 Haumea           |            | ling                                     |
| Manage tests        | Order the given planets, starting by the se | a                    | eri        | ing                                      |
| Manage certificates | Which planet is referred to as the 'Third r | Answer 6:            | Correct    | holce                                    |
| Question pools      | Mark Jupiter's moons.                       |                      | • e c      | choice                                   |
| Grading scales      | Describe the process of how the universe    | c. Answer 7:         | Correct    | ay                                       |
|                     | Match the correct answers.                  | G V Gonggong         | h 🔄 🕯 sh   | ling                                     |
| E-testing center •  | The groupations of stars that form a sha    | e Add answer 🗸 🕢     | ct         | hoice                                    |
| Surveys             | Uranus has 25 moons that we know of.        | Answer generator ①   | (Fe        | alse                                     |
| Training courses    | Displayed columns                           |                      | — I        | 🤹 💁 Rows: 21                             |
| Reporting 👻         |                                             | Show more settings ~ |            |                                          |
| 🕸 System 🔍          |                                             | 5 Add to pool Cancel |            | Chat with us                             |